## SmartVision40 Installation and Deployment Guide

#### **Package Contents**

#### 🔆 TIP

- We recommend that you use the accessories provided or approved by Yealink. The use of unapproved third-party accessories may result in poor performance.
- Use the Yealink original power adapter to charge the endpoint only. The use of the third-party power adapter may cause damage to the endpoint.

# Yealink

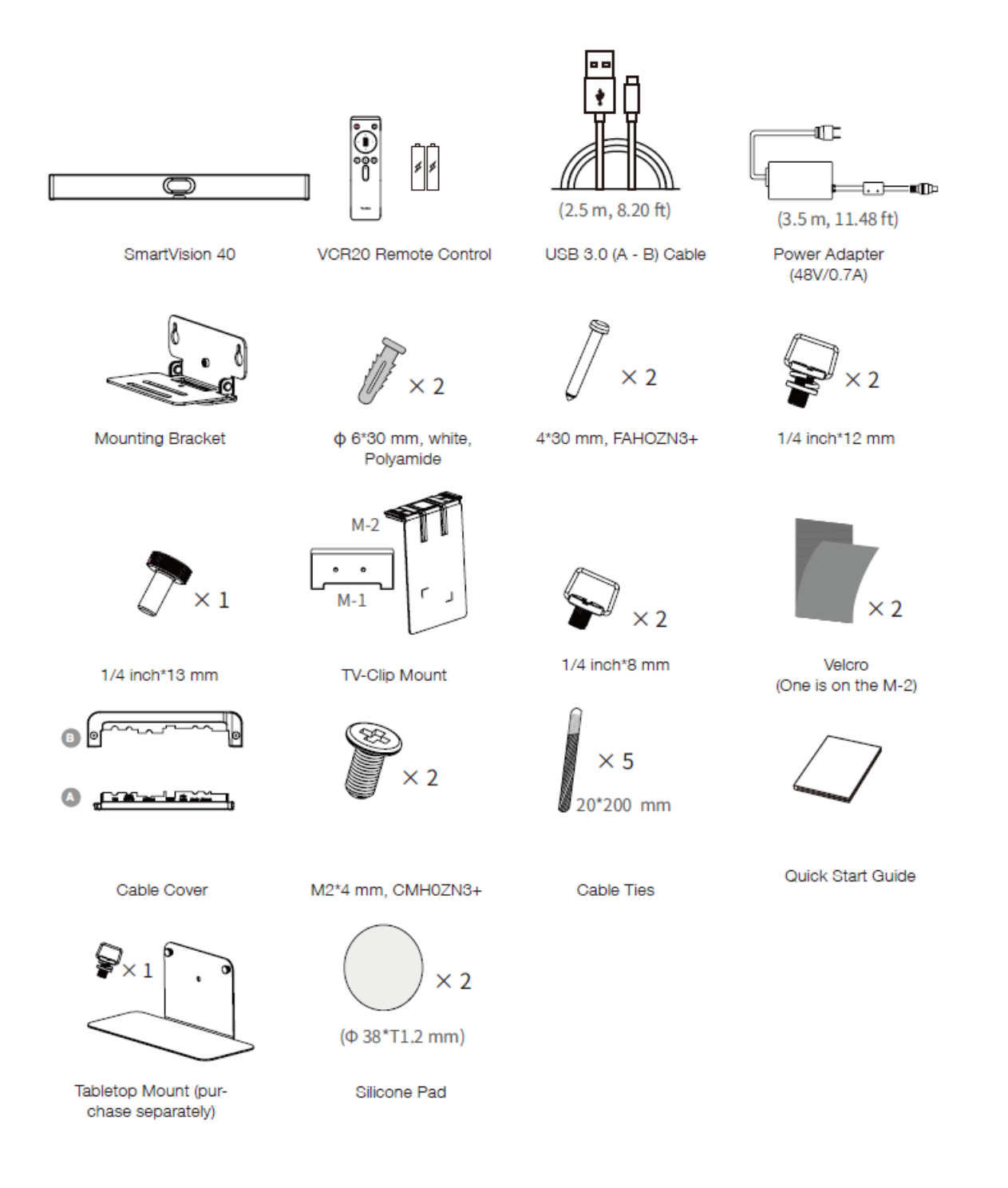

### Assemble Cable Cover

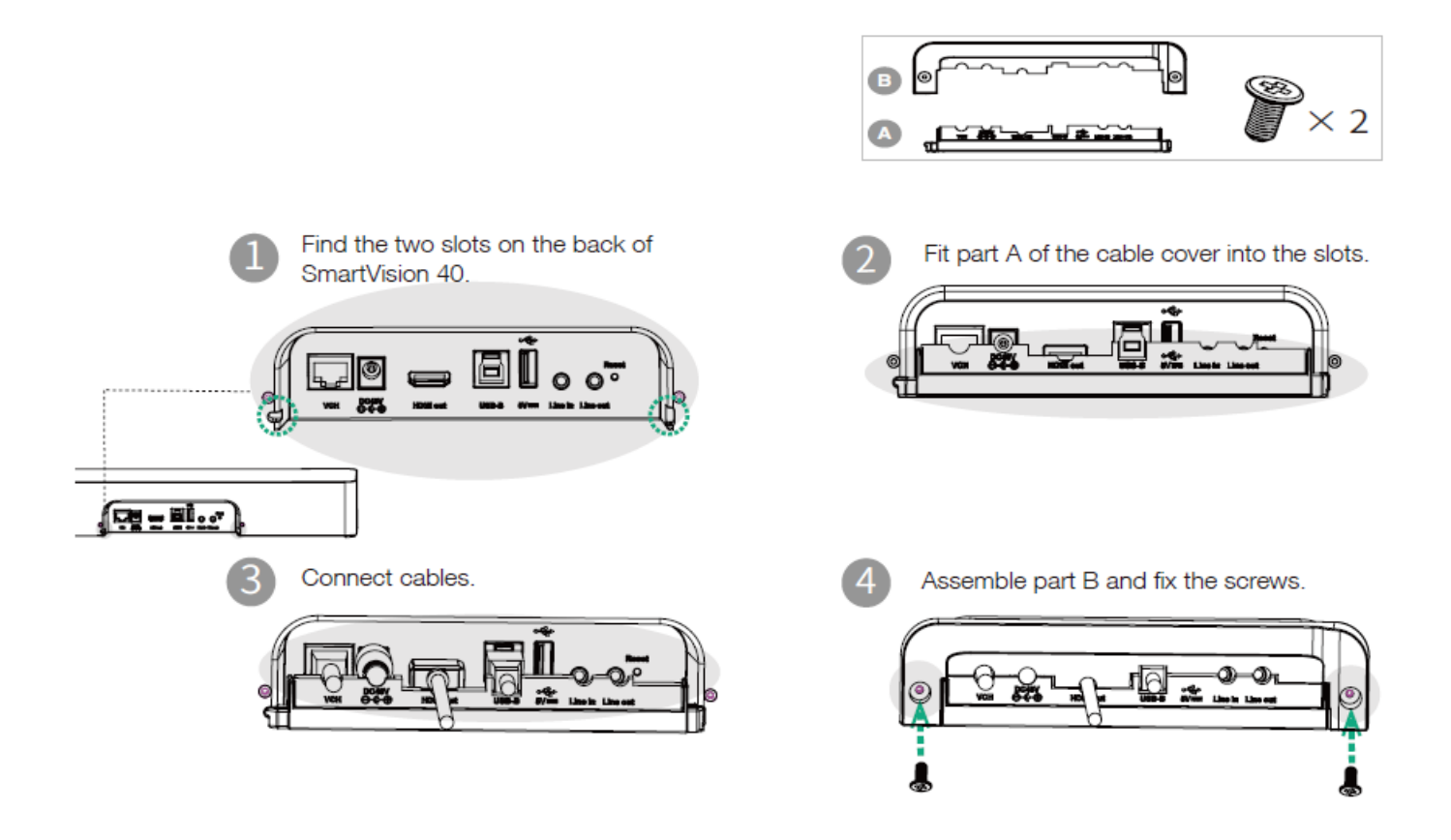

#### **Install SmartVision 40**

#### **Install SmartVision 40**

#### **i** NOTE

It is recommended to deploy SmartVision 40 at least **1m** from the front row of participants.

#### • Put on a Flat Surface

![](_page_3_Figure_3.jpeg)

#### • Mount on a Wall

Step 1: Determine SmartVision 40 position

The mounting height affects your camera view. The recommended height is 110 cm above the ground.

![](_page_3_Figure_7.jpeg)

Step 2: Mount the SmartVision 40 to the wall

# Yealink

![](_page_4_Figure_2.jpeg)

This deployment plan meets the ADA regulatory requirements in the United States.

#### • Embed in the wall

The mounting height affects your camera view. The recommended height is 110 cm above the ground.

#### (i) NOTE

- $\circ~$  Keep the front of the SmartVision 40 flush with the wall surface.
- $\circ~$  The recommended on the left, right, and top sides of the SmartVision 40 is less than 0.5 cm.
- $\circ~$  Leave a  $5\pm0.5~cm$  distance between the back of the SmartVision 40 and the wall surface for cable connections.

![](_page_5_Figure_8.jpeg)

• Mount on the Tabletop Mount

![](_page_5_Figure_10.jpeg)

#### • Mount above a TV or a display

#### i NOTE

- The M-2 bracket can be inserted into the M-1 in two directions. Here, we will focus on one direction for illustration.
- Due to device weight, it is advisable to avoid mounting the device on slim TVs to prevent potential falls or damage to the screen.

![](_page_6_Figure_6.jpeg)

![](_page_6_Picture_7.jpeg)

× 2

![](_page_6_Figure_9.jpeg)

Velcro A is posted on the inside of M-2 by default

![](_page_6_Picture_11.jpeg)

#### **Adjust Camera Tilt**

![](_page_6_Figure_13.jpeg)

#### **Remote Control and Cable Ties Installation**

## **Remote Control Installation**

**Cable Ties Installation** 

![](_page_7_Picture_4.jpeg)

#### **Hardware Interface**

Please refer to MVC Hardware Overview - SmartVision40 for details.

#### **Connect SmartVision 40**

![](_page_7_Figure_8.jpeg)

#### **LED Indicator**

| LED Status     | Description                                                  |
|----------------|--------------------------------------------------------------|
| Off            | The SmartVision 40 is not properly connected to the mini-PC. |
| Flashing green | There is an incoming call.                                   |
| Solid green    | The SmartVision 40 is active.                                |
| Solid red      | The SmartVision 40 is muted.                                 |

# Yealink

| Solid orange                       | The SmartVision 40 is initializing or in sleep mode.                            |
|------------------------------------|---------------------------------------------------------------------------------|
| Flash orange                       | The SmartVision 40 is upgrading firmware.                                       |
| Flash red and green<br>alternately | The SmartVision 40 is paired with the VCM36-W.                                  |
| Flash red                          | The SmartVision 40 is in recovery mode, and the firmware has not been upgraded. |